## **SIGN-UP GENIUS TIPS & TRICKS**

- Email Invites sent weekly (dependent on how often event is) regardless of your response (yes or no for past events you will continue to get invite email)
- Email invites will CONTINUE unless you NOTIFY to remove your email from signup (email organizer and ask to be removed)
- DO NOT signup if you are not attending
- If you are signing up for more then one person (yourself and partner/spouse) change the quantity
- Delete your signup if you are not attending

## INSTUCTIONS

1. Open email

| <b>SignUpGenius</b>                                                                   | Grou                             | p Organizing Made Easy |
|---------------------------------------------------------------------------------------|----------------------------------|------------------------|
| Hello!                                                                                | 2. CI                            | ick on sign up button  |
| You have been invited by<br>"LW 2.5/3.0 Drills & Skills<br>to view the online sign up | Colleen." Please click<br>sheet. |                        |
|                                                                                       | Sign Up                          |                        |

3. You are automatically taken to the sign-up genius website for the specific sign-up you have been invited to.

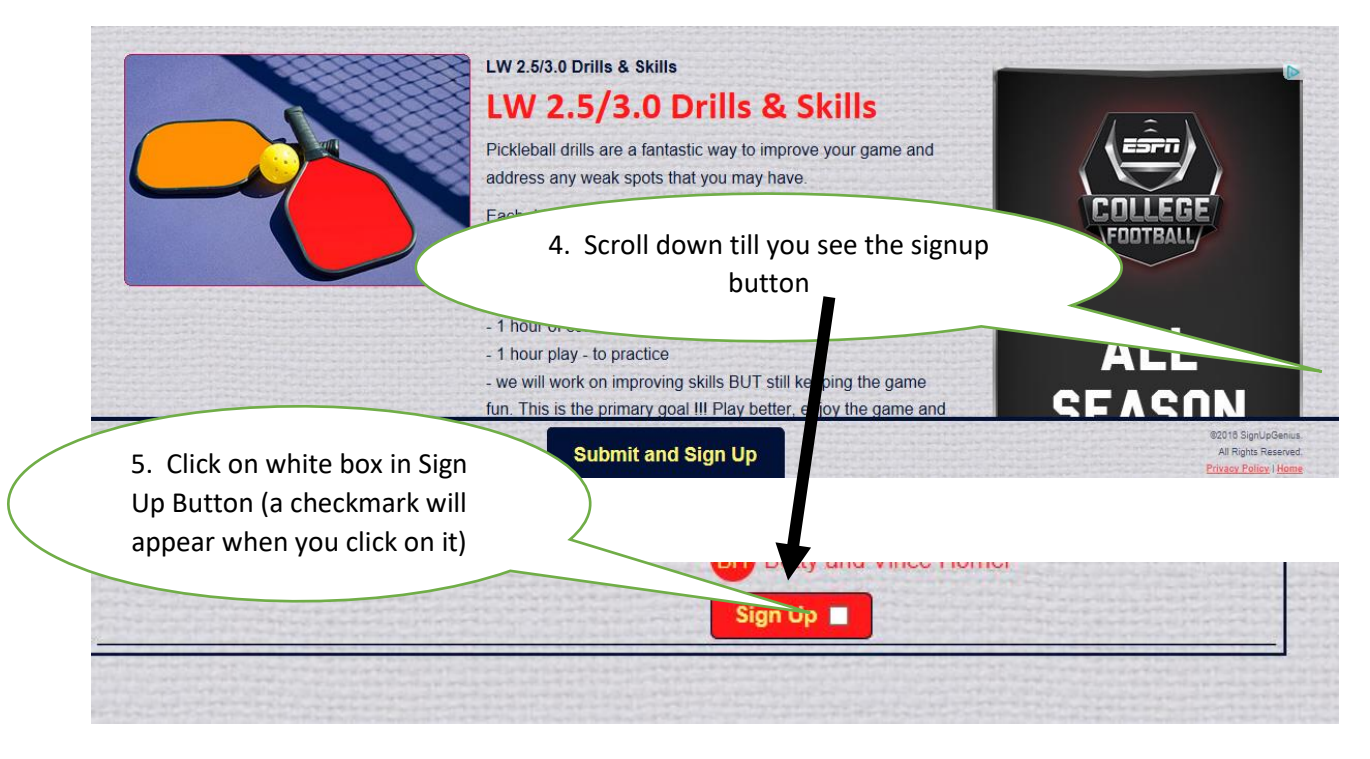

**6a** If you **DO NOT** have a sign up genius account you will be prompted to create one.

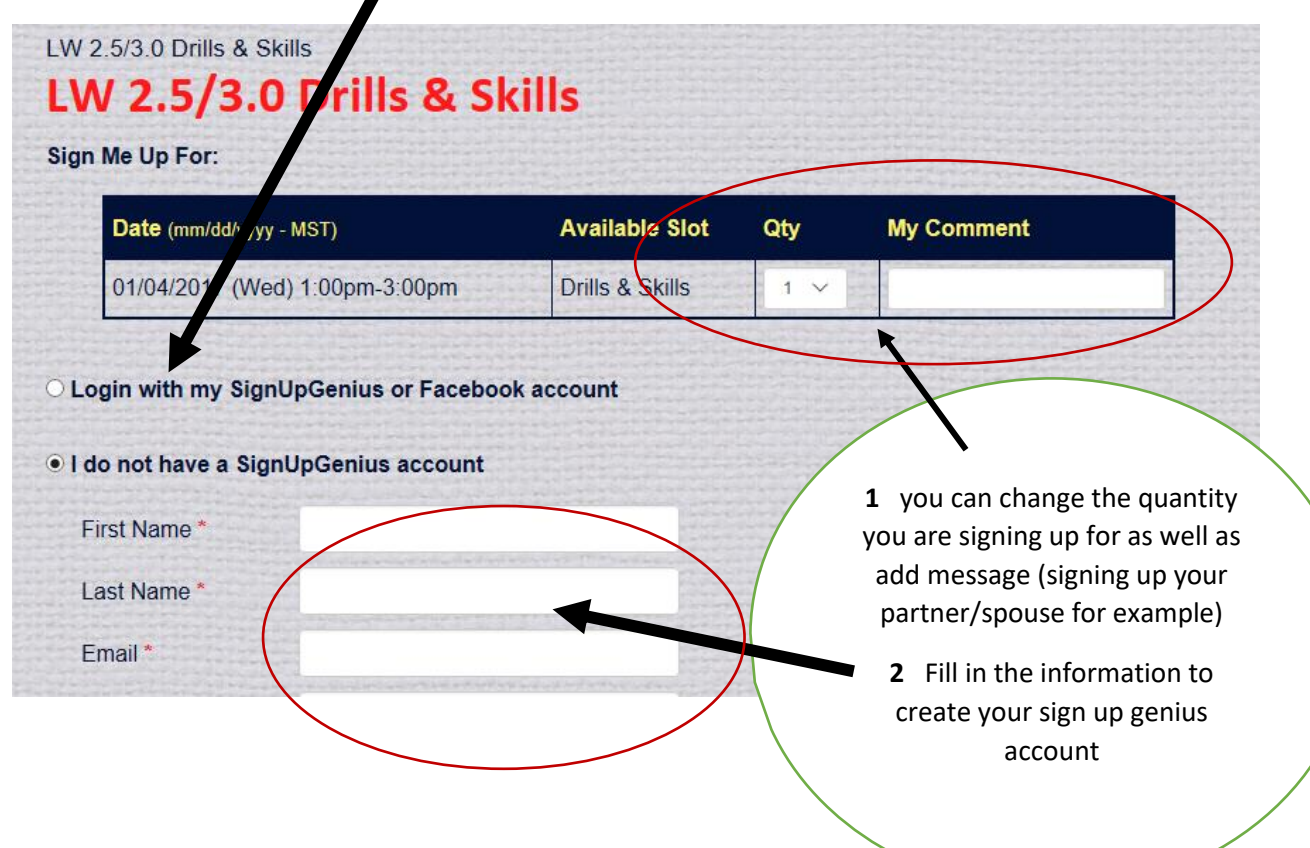

6B If you DO have a signup genius account

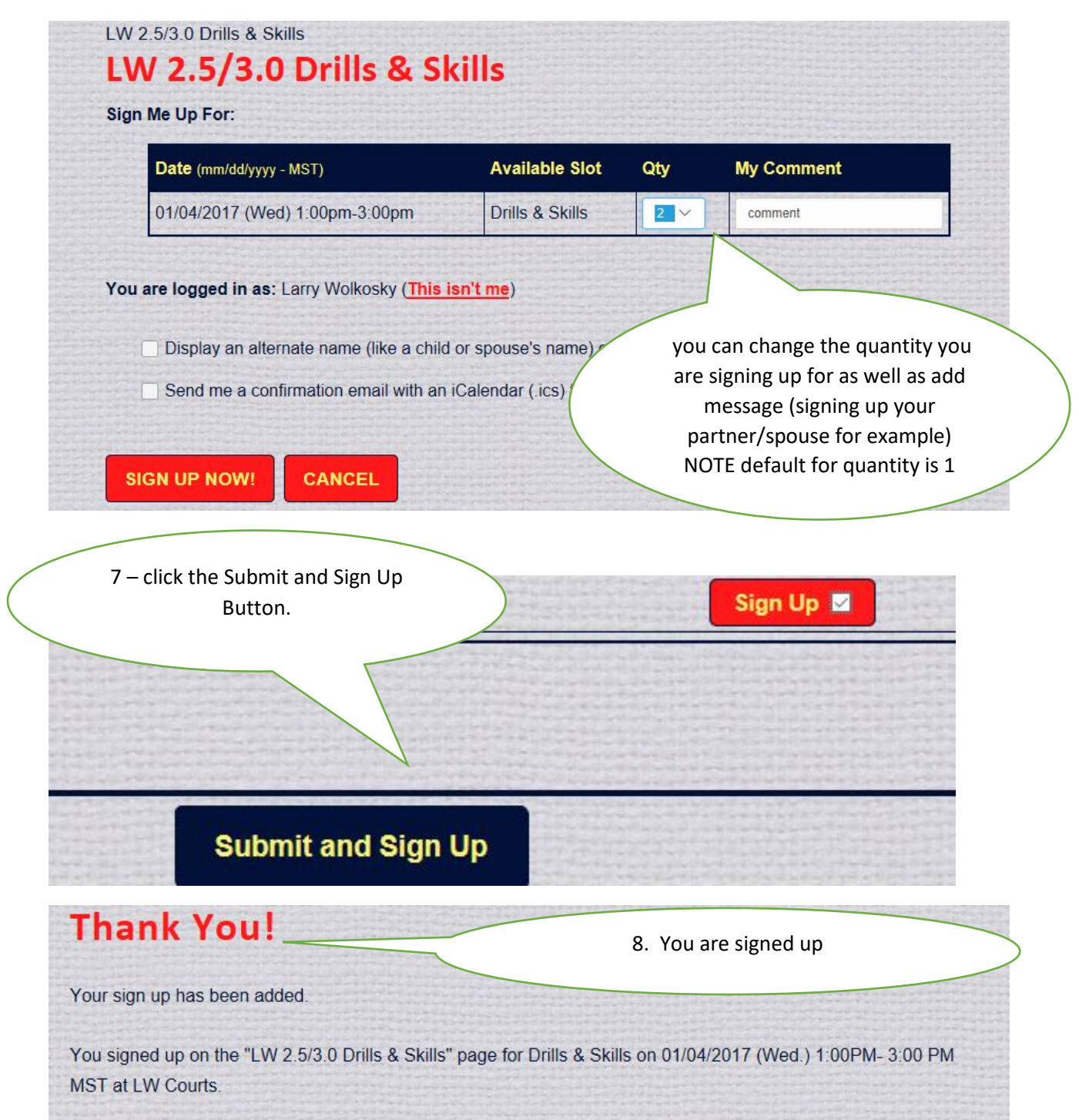

## To CHANGE your signup.

- 1. Easiest Method Access signup genius via email (they way you signed up)
- 2. Scroll down to find you name.

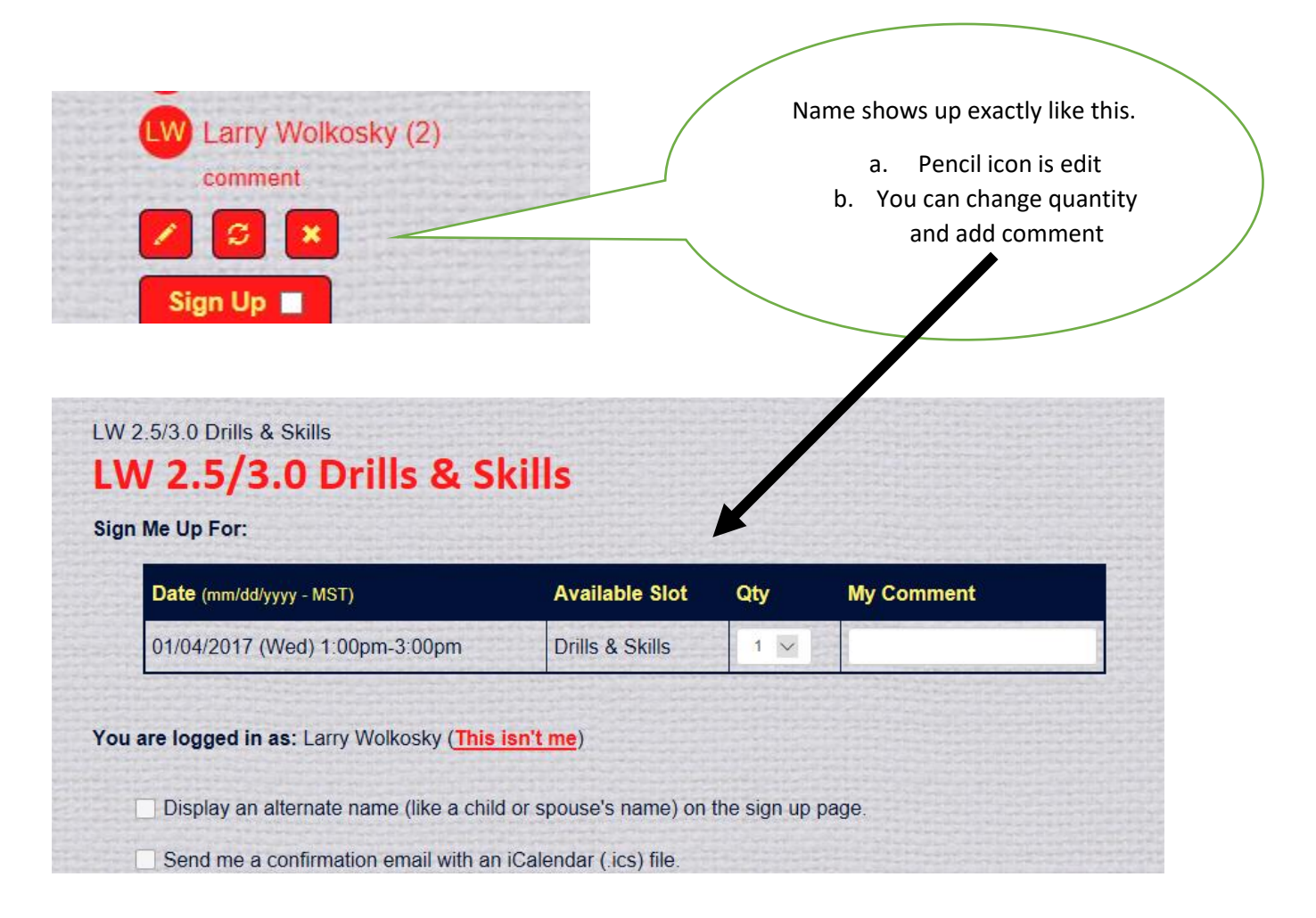

X Icon is delete.

Upon pressing delete icon you are taken to screen below where you can add comment and confirm delete. Note next screen delete is confirmed

 

 Confirmed

 LW 2.5/3.0 Drills & Skills

 LW 2.5/3.0 Drills & Skills

 Are you sure you want to delete your sign-urnor "LW 2.5/3.0 Drills & Skills"? 01/04/2017 (Wed) 1:00PM - 3:00PM MST - Drills & Skills - LW Courts

 This sign up will be permanently removed. There is prundo.

 Notification will be sent to the sign up administrator (Colleen Wolkosky) with the following comment.

 Serry can't make it this week

 YES - DELETE

 No - CANEL

LW Larry Wolkosky

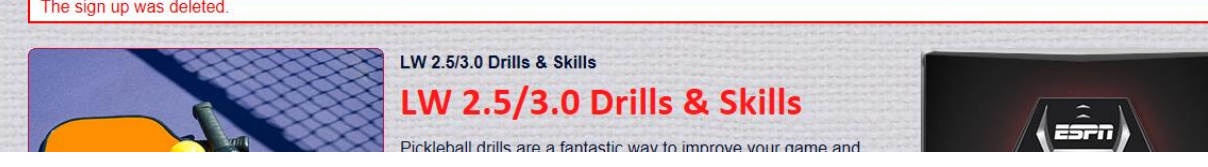